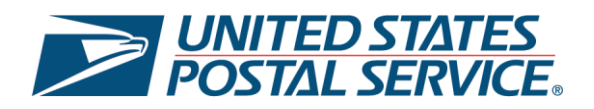

### United States Postal Service Click-N-Ship<sup>®</sup>: **Multifactor Authentication** (MFA) User Guide

#### **Organizational Account Management Overview**

The Click-N-Ship<sup>®</sup> application will have Multifactor Authentication (MFA) implemented as a security process that requires users to perform multiple steps or methods to gain access to certain programs or applications. It provides an additional level of security to help protect your users' identities, passwords, and other personal data from unauthorized access and misuse. This user guide will cover the steps users need to take to authenticate their Click-N-Ship account.

Thank you for choosing USPS® for your packing and shipping needs!

### **Table of Contents**

| Org | anizational Account Management Overview                                                       | . 2 |
|-----|-----------------------------------------------------------------------------------------------|-----|
| Α.  | How to Access the Click-N-Ship Application                                                    | . 4 |
| В.  | How to Set up Multifactor Authentication (MFA) for the Click-N-Ship Application               | . 4 |
| C.  | How to Add or Modify your Multifactor Authentication (MFA) for the Click-N-Ship Application . | 10  |

#### A. How to Access the Click-N-Ship Application

- Navigate to the <u>Click-N-Ship<sup>®</sup> log in page here</u>, or go to USPS.com<sup>®</sup> > Quick Tools > Click-N-Ship<sup>®</sup>.
- 2) Enter your USPS.com<sup>®</sup> account username and password.
- 3) Click Log In.

| Sign in to Your<br>USPS.com Account                                                                                                    | Ship Packages Eas                                                                                                    | sily from Home or Office                                                                                                    |
|----------------------------------------------------------------------------------------------------|----------------------------------------------------------------------------------------------------|----------------------------------------------------------------------------------------------------|
| Your USPS.com* account provides access to all of<br>your applications and services on USPS.com.<br>Usernames and Passwords are case sensitive.                         |                                                                                                    | Click-N-Ship <sup>®</sup> lets you pay, print,<br>ship, and save on shipping labels<br>easily from your home or office.                           |
| User Name                                                                                                    |                                                                                                    |                                                                                                    |
| Password                                                                                                    | _                                                                                                    |                                                                                                    |
| Log In                                                                                                    | Your USPS com <sup>®</sup> account<br>services across our digital<br>you can do everything fror<br>stamps and other shipping | allows you to access a variety of<br>platforms. In addition to this application,<br>m manage your PO Box <sup>™</sup> to purchase<br>g materials. |
| Eorgot your username?<br>Eorgot your password?                                                                                                    | D PO Boxes ~                                                                                                    | 🔓 Change My Address                                                                                                    |
| Create New Account                                                                                                    | Buy Stamps                                                                                                    | ', Informed Delivery®                                                                                                    |
| The United States Postal Service is serious about protecting your<br>personal information. For added security, please consider changing<br>your password periodically. | Hold Mail                                                                                                    | Υ Schedule a Pickup                                                                                                    |

## **B.** How to Set up Multifactor Authentication (MFA) for the Click-N-Ship Application

**Note**: Users who created accounts **before March 6, 2025** can opt out of MFA. Users whose accounts were created **after March 6, 2025** will be required to enroll in MFA.

1) After logging in to your account with your username and password you can click on **Enroll in MFA** and then click **Continue** to verify your email.

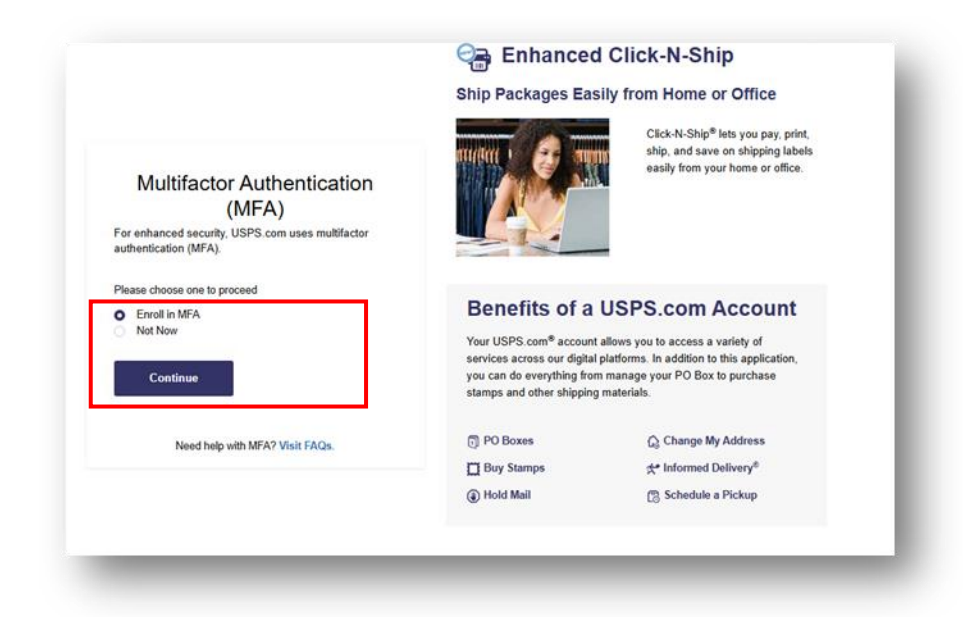

- 2) You can use the email that you used to set up your USPS.com account for your multifactor authentication.
  - If you click **Yes**: you will be sent an email from <u>USPostalService@usps.com</u> containing a link.

|                                                                                                    | Chin Backagoo Fa                                                                                                    | a chert it chip                                                                                                    |
|----------------------------------------------------------------------------------------------------|----------------------------------------------------------------------------------------------------|----------------------------------------------------------------------------------------------------|
|                                                                                                    | Ship Packages Ea                                                                                                    | sily from Home of Office                                                                                              |
| Verify Your Email                                                                                                    |                                                                                                    | Click-N-Ship <sup>®</sup> lets you pay, print<br>ship, and save on shipping label<br>easily from your home or office. |
| For enhanced security, we'll guide you through setting<br>up Multifactor Authentication (MFA) for your account.<br>First, we need to verify the recovery email you'd like to<br>use. You may use your USPS.com <sup>®</sup> verified email<br>address or choose to enter a new one. |                                                                                                    |                                                                                                    |
| Your USPS.com account email address is:<br>email@email.com                                                                                                    | Benefits of a                                                                                                    | USPS com Account                                                                                                    |
| Yes No, I'd like to change my email Continue                                                                                                    | Your USPS.com <sup>®</sup> account allows you to access a variety of<br>services across our digital platforms. In addition to this application,<br>you can do everything from manage your PO Box to purchase<br>stamps and other shipping materials. |                                                                                                    |
|                                                                                                    | 🗊 PO Boxes                                                                                                    | 🏠 Change My Address                                                                                                   |
| Need help with MFA? Visit FAQs.                                                                                                    | Buy Stamps                                                                                                    | ☆ Informed Delivery <sup>®</sup>                                                                                      |
|                                                                                                    | Hold Mail                                                                                                    | Schedule a Pickup                                                                                                    |
|                                                                                                    |                                                                                                    |                                                                                                    |

• If you click **No, I'd like to change my email** you will be prompted to enter a different email address. Next, after you click on **Send Email Link** a verification link will be sent to your changed email address. **Note**: Email verification is required every time you update your email.

|                                 | Ship Packages Ea                                                                                                    | sily from Home or Office                                                                                                    |
|---------------------------------|----------------------------------------------------------------------------------------------------|----------------------------------------------------------------------------------------------------|
| Verify Your Email               |                                                                                                    | Click-N-Ship <sup>®</sup> lets you pay, print,<br>ship, and save on shipping label<br>easily from your home or office.                   |
| Email                           |                                                                                                    | -                                                                                                    |
|                                 | Benefits of a                                                                                                    | USPS.com Account                                                                                                    |
| Send Email Link                 | Your USPS.com <sup>®</sup> accoun<br>services across our digita<br>you can do everything fro<br>stamps and other shippin | t allows you to access a variety of<br>I platforms. In addition to this application,<br>m manage your PO Box to purchase<br>g materials. |
| Need help with MFA? Visit FAQs. | 🗊 PO Boxes                                                                                                    | 🏠 Change My Address                                                                                                    |
|                                 |                                                                                                    | d* Informed Delivery®                                                                                                    |
|                                 | Buy Stamps                                                                                                    |                                                                                                    |

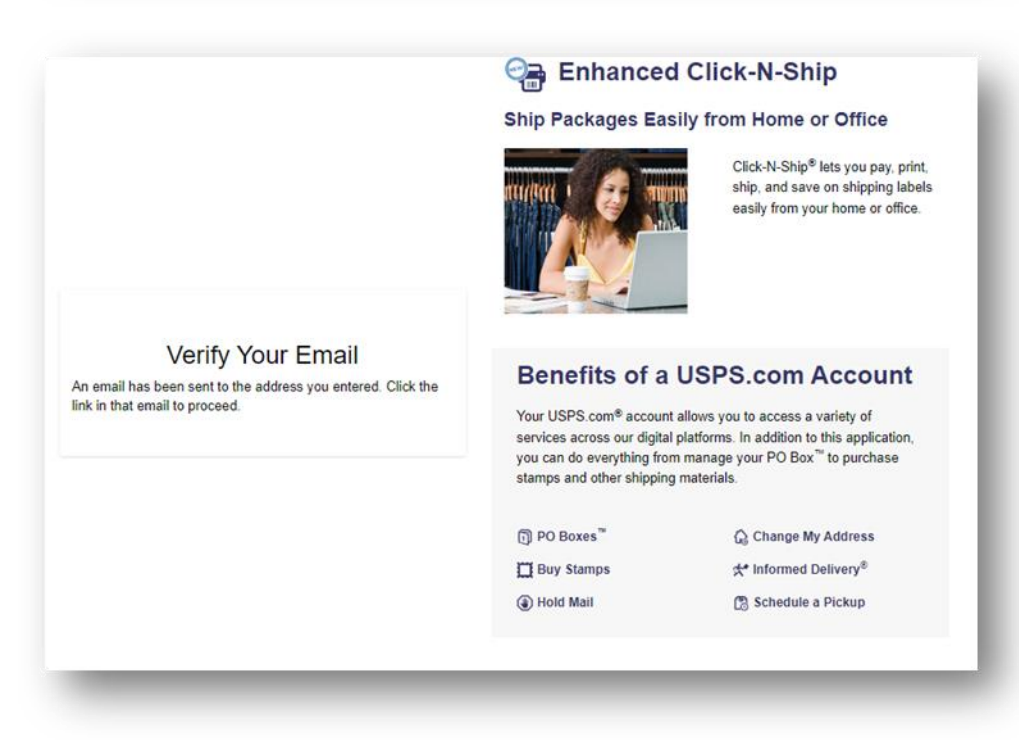

3) Once you receive the verification email from <u>USPostalService@usps.com</u>,click the **Email** verification link.

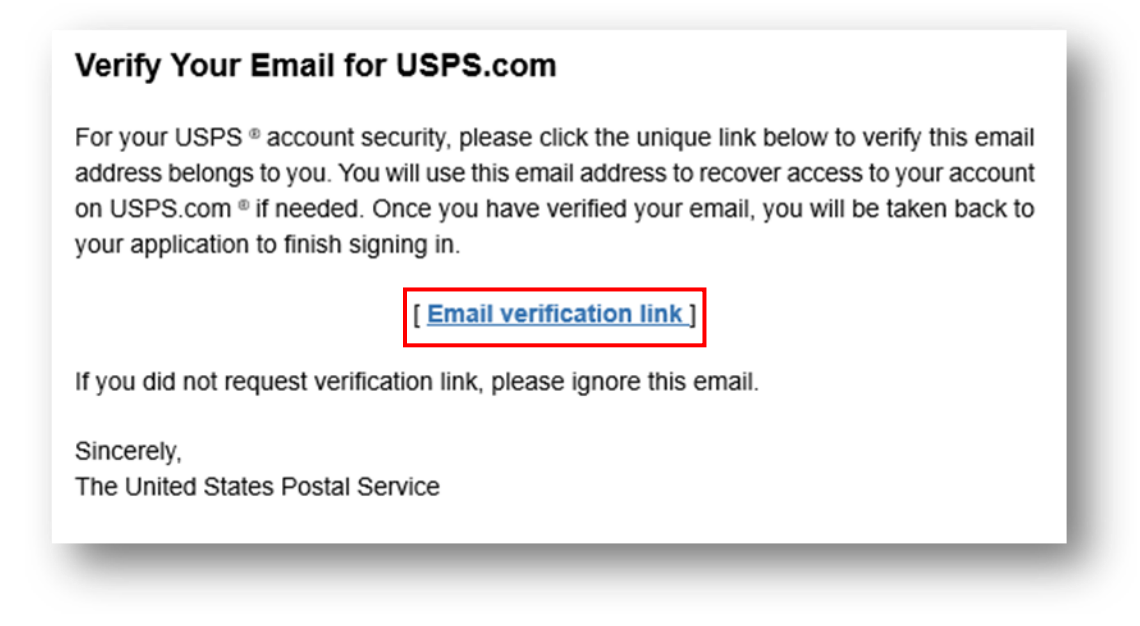

 Once you click the Email verification link – you'll be redirected back to Click-N-Ship to Continue to complete your MFA set up.

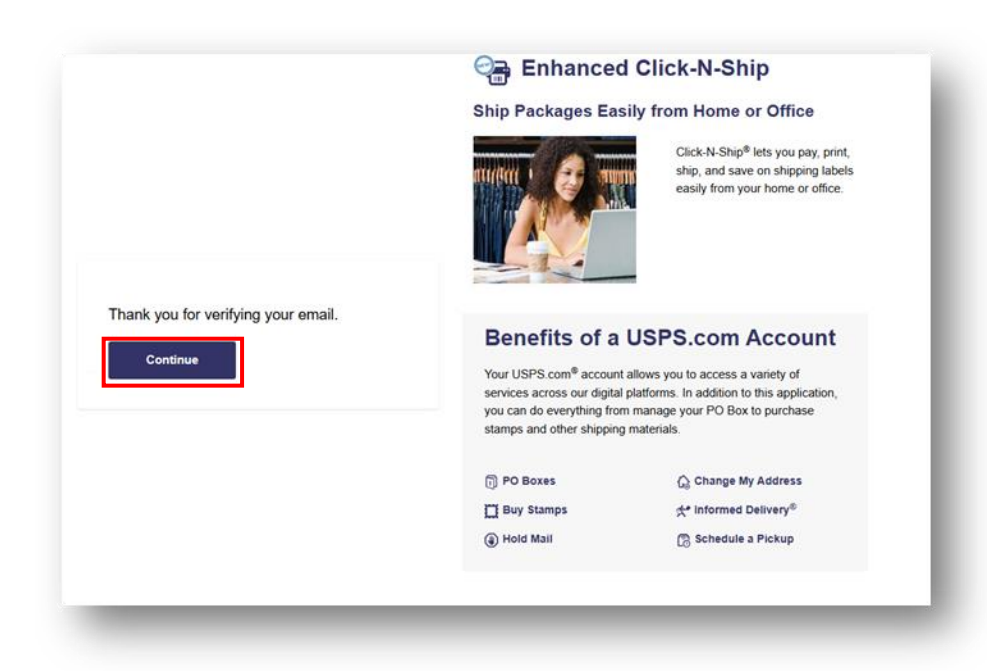

5) Now that you have verified your email, you can use either SMS or your Verified Email as a form of MFA. If you selected SMS, go to step 7. If you selected Send Email, go to step 9.

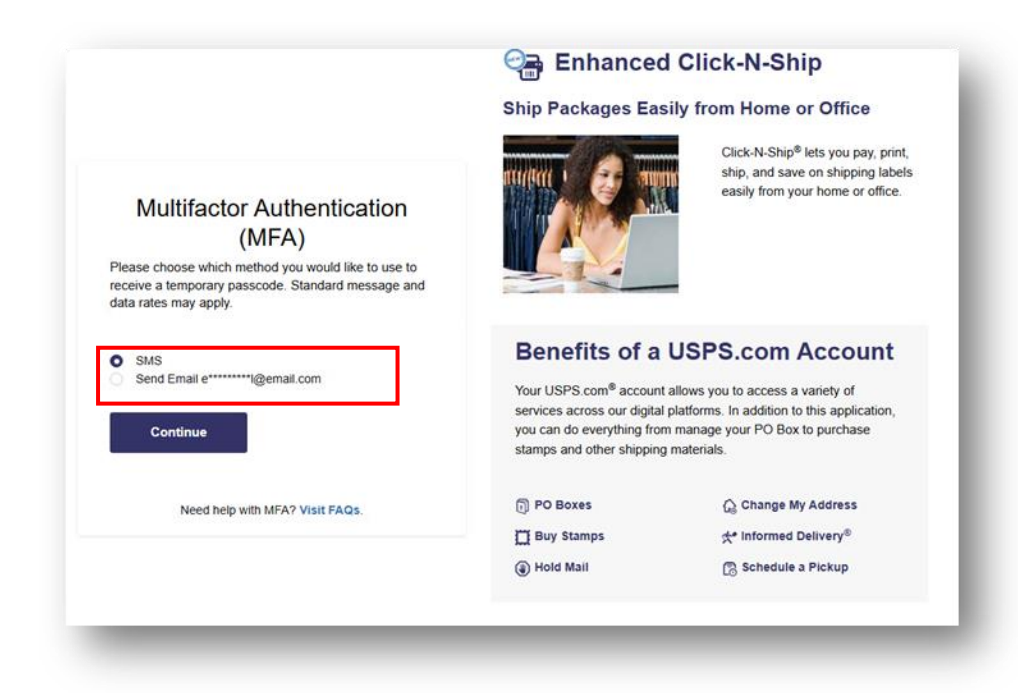

6) If you selected **SMS**, enter your **mobile phone number** and click **Send Passcode**.

|                                                                                                    | Ennance                                                                                                    | d Click-N-Ship                                                                                                    |
|----------------------------------------------------------------------------------------------------|----------------------------------------------------------------------------------------------------|----------------------------------------------------------------------------------------------------|
|                                                                                                    | Ship Packages Ea                                                                                                    | sily from Home or Office                                                                                                    |
| Verify Your Phone Number<br>Please enter the 10-digit phone number (no spaces<br>or dashes) for an SMS-enabled mobile phone <sup>a</sup> and<br>select "Send Passcode." Each time you log in from a<br>new device, you'll receive a temporary passcode at<br>this number. |                                                                                                    | Click-N-Ship <sup>®</sup> lets you pay, prin<br>ship, and save on shipping labe<br>easily from your home or office.                                          |
| Phone Number "Standard message and data rates may apply. Send Passcode                                                                                                    | Benefits of a<br>Your USPS.com® accoun<br>services across our digita<br>you can do everything fro<br>stamps and other shippin | USPS.com Account<br>t allows you to access a variety of<br>I platforms. In addition to this application,<br>m manage your PO Box to purchase<br>g materials. |
| Need help with MFA? Visit FAQs.                                                                                                    | PO Boxes Buy Stamps                                                                                                    | ⓒ Change My Address<br>☆ Informed Delivery®                                                                                                    |
|                                                                                                    | Hold Mail                                                                                                    | C Schedule a Pickup                                                                                                    |

7) Enter the One-Time Passcode (OTP) and click Submit.

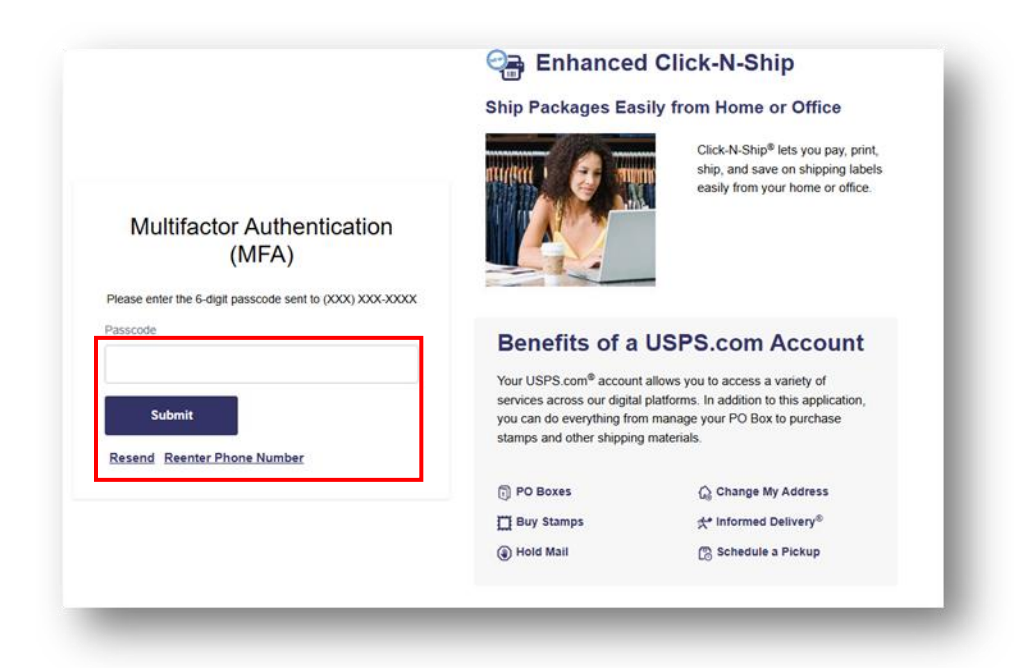

- 8) If you selected the **Send Email** option, <u>USPostalService@usps.com</u> will send a 6-digit onetime passcode. Enter the **One-Time Passcode (OTP)** and click **Submit** 
  - Note: You have the option to Resend your One-Time Passcode (OTP).

Your Multifactor Authentication (MFA) Temporary Passcode This is your one-time passcode: 663168 For security reasons, this code will expire in 5 minutes. If you did not take this action, please contact the USPS <sup>®</sup> Help Desk immediately. Sincerely, The United States Postal Service

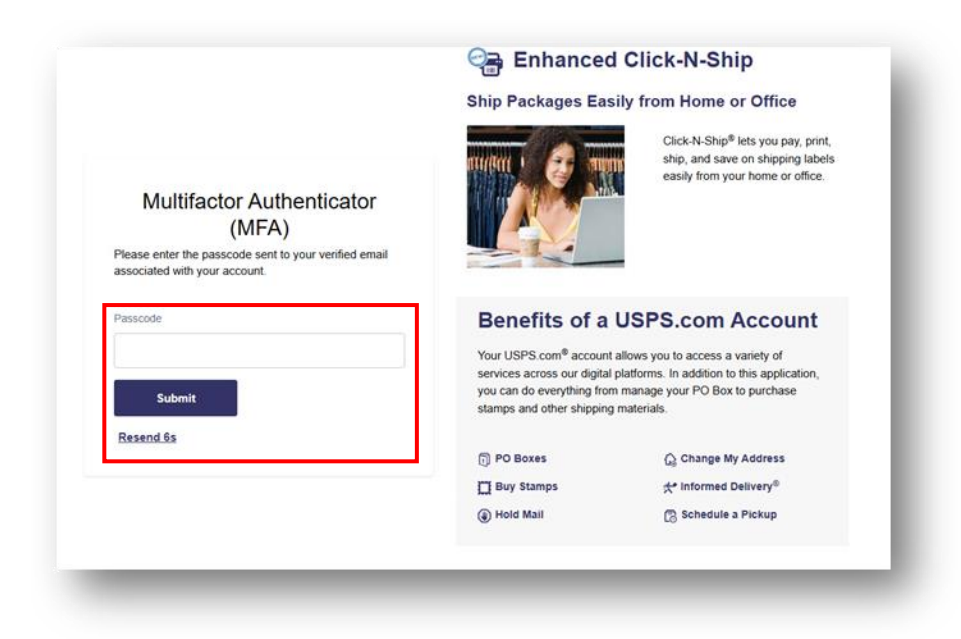

# C. How to Add or Modify your Multifactor Authentication (MFA) for the Click-N-Ship Application

- 1) Each time you log into Click-N-Ship, you will have the option to your **Modify MFA options** after completing MFA with the method of have established previously.
  - Note: If you're experiencing any issues modifying your MFA, please contact the Internet Customer Care Center by email or call 1-800-344-7779.

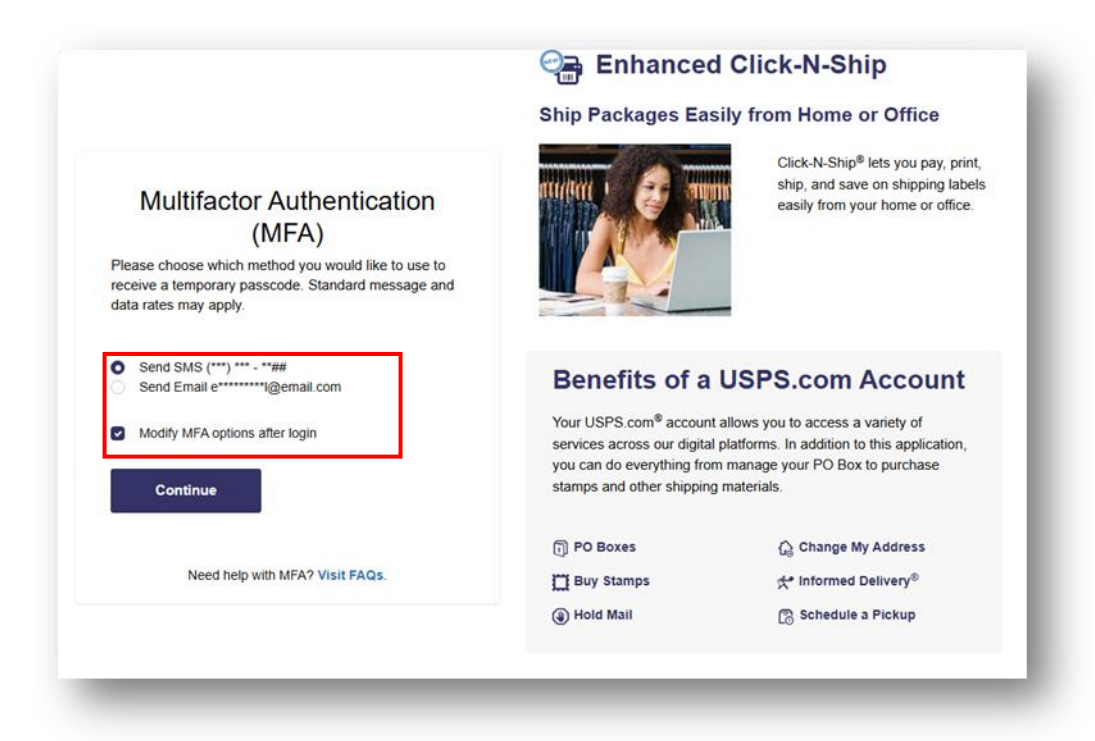

2) Enter the One-Time Passcode (OTP) sent to your Phone or Email and click Submit.

|                                                                                                    | Ship Packages East                                                                                                    | sily from Home or Office                                                                                                    |
|----------------------------------------------------------------------------------------------------|----------------------------------------------------------------------------------------------------|----------------------------------------------------------------------------------------------------|
| Multifactor Authentication<br>(MFA)<br>Please enter the passcode sent to the phone number<br>associated with your account. |                                                                                                    | Click-N-Ship <sup>®</sup> lets you pay, print,<br>ship, and save on shipping labels<br>easily from your home or office.                                      |
| Passcode                                                                                                    | Benefits of a<br>Your USPS.com <sup>®</sup> accoun<br>services across our digita<br>you can do everything fro<br>stamps and other shipping | USPS.com Account<br>t allows you to access a variety of<br>i platforms. In addition to this application,<br>m manage your PO Box to purchase<br>g materials. |
| Resend                                                                                                    | D PO Boxes                                                                                                    | රු Change My Address                                                                                                    |
|                                                                                                    | Buy Stamps                                                                                                    | <b>☆</b> Informed Delivery®                                                                                                    |
|                                                                                                    | Hold Mail                                                                                                    | Schedule a Pickup                                                                                                    |
|                                                                                                    |                                                                                                    |                                                                                                    |

- Select the Email or Phone MFA option you would like to Add/Modify and click Continue. If you selected SMS, continue to step 4. If you selected Email, go to step 6.
  - Note: Selecting Cancel will log you in.

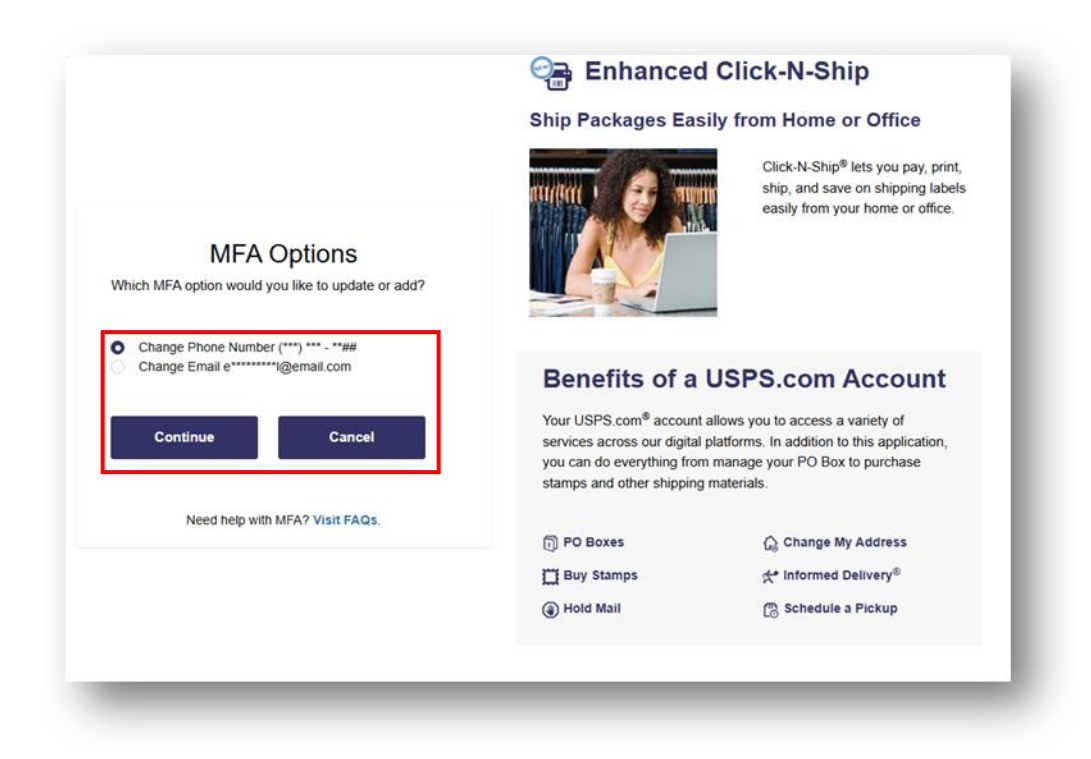

4) If SMS was selected, enter the new Phone Number you want to use and click Send Passcode.

| Click-N-Ship® lets you pay, prir<br>ship, and save on shipping lab<br>easily from your home or office                                                                                                    |  |
|----------------------------------------------------------------------------------------------------|--|
| fits of a USPS.com Account                                                                                                    |  |
| Benefits of a USPS.com Account<br>Your USPS com <sup>®</sup> account allows you to access a variety of<br>services across our digital platforms. In addition to this application,<br>you can do everything from manage your PO Box to purchase<br>stamps and other shipping materials. |  |
| cxes 🗘 Change My Address                                                                                                    |  |
| Mail 💮 Schedule a Pickup                                                                                                    |  |
| itai<br>Ma                                                                                                    |  |

- 5) Enter the One-Time Passcode (OTP) and click 'Submit'.
  - Note: You have the option to Resend your One-Time Passcode (OTP) to the mobile number you just entered or to reenter a different mobile phone number.

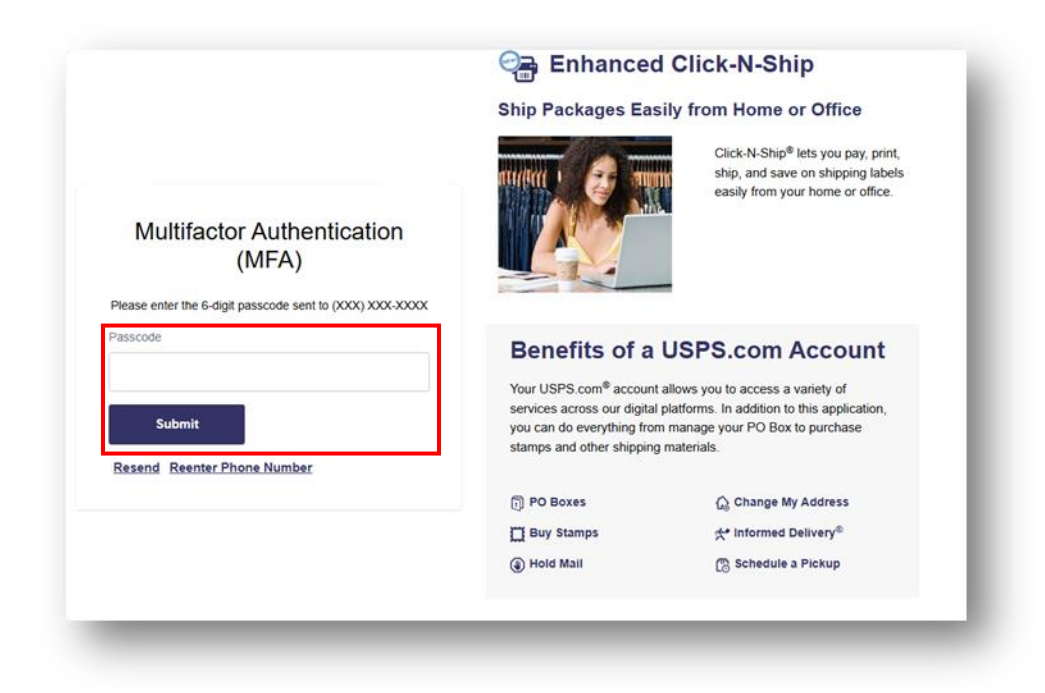

6) If Email was selected, enter the new Email you want to use and click Send Email Link.

|                                                                                                    | Ennanced                                                                                                    | d Click-N-Ship                                                                                                    |
|----------------------------------------------------------------------------------------------------|----------------------------------------------------------------------------------------------------|----------------------------------------------------------------------------------------------------|
|                                                                                                    | Ship Packages Ea                                                                                                    | sily from Home or Office                                                                                                    |
| Verify Your Email<br>Enter the new email address you would like use for<br>account recovery and MFA. |                                                                                                    | Click-N-Ship <sup>®</sup> lets you pay, print,<br>ship, and save on shipping labels<br>easily from your home or office.                                      |
| Email<br>Send Email Link                                                                             | Benefits of a<br>Your USPS.com <sup>®</sup> accoun<br>services across our digita<br>you can do everything fro<br>stamps and other shippin | USPS.com Account<br>t allows you to access a variety of<br>I platforms. In addition to this application,<br>m manage your PO Box to purchase<br>g materials. |
| Need help with MFA? Visit FAQs.                                                                      | D PO Boxes                                                                                                    | 🏠 Change My Address                                                                                                    |
|                                                                                                    | Buy Stamps                                                                                                    | ☆ Informed Delivery <sup>®</sup>                                                                                                    |
|                                                                                                    | (a) Hold Mail                                                                                                    | 🔁 Schedule a Pickup                                                                                                    |
|                                                                                                    |                                                                                                    |                                                                                                    |
|                                                                                                    |                                                                                                    |                                                                                                    |

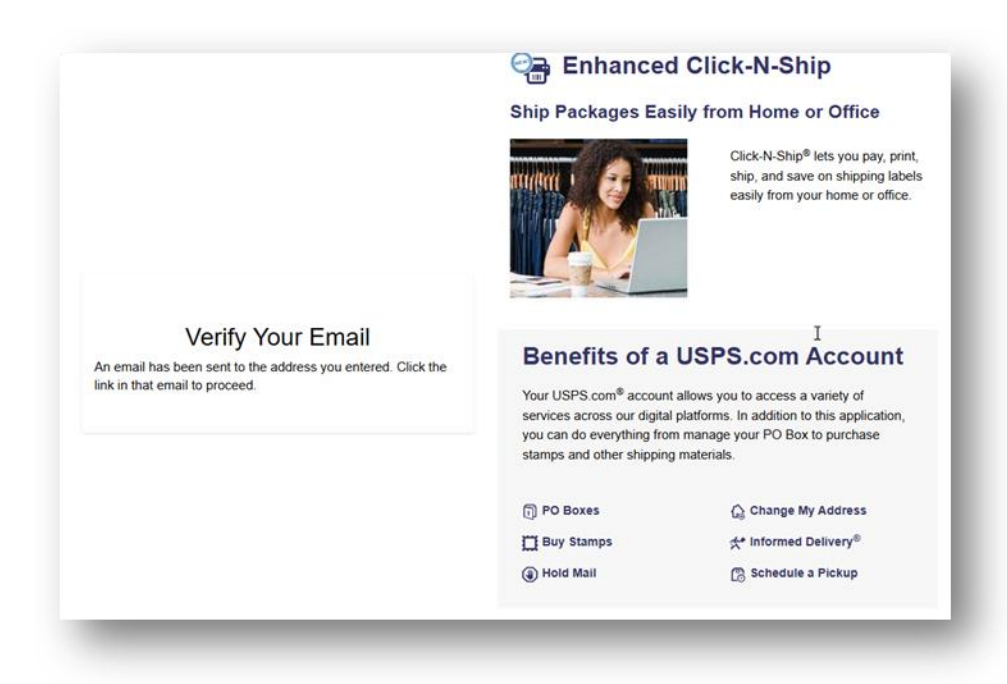

7) Once you receive the verification email from <u>USPostalService@usps.com</u>, click the **Email** verification link.

| For your USPS<br>email address<br>your account in<br>your application | S <sup>®</sup> account security, please click the unique link below to verify this belongs to you. You will use this email address to recover access to f needed. Once you have verified your email, you will be taken back to on to finish signing in. |
|-----------------------------------------------------------------------|----------------------------------------------------------------------------------------------------|
|                                                                       | [ Email verification link ]                                                                                                    |
| lf you did not r                                                      | equest verification link, please ignore this email.                                                                                                    |
| Sincerely,                                                            |                                                                                                    |
| The United Sta                                                        | ates Postal Service                                                                                                    |

8) Click Continue.

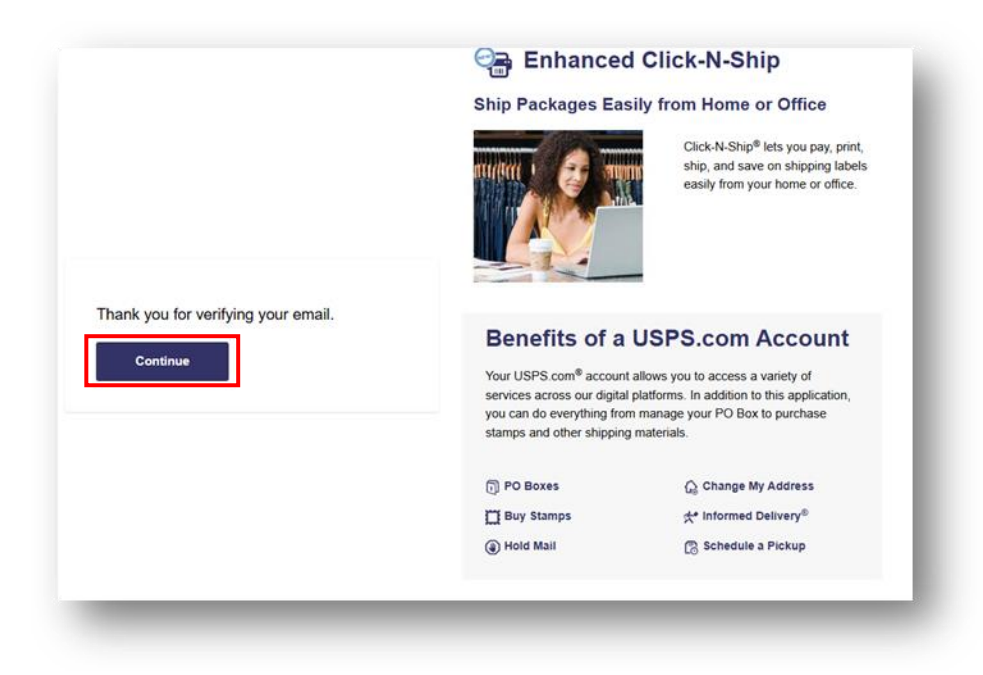

- 9) After a successful login, you will be redirected to the Click-N-Ship application.
  - Note: If this is your first time logging into the CNS application, Read the Terms and Conditions and click 'I Agree'.

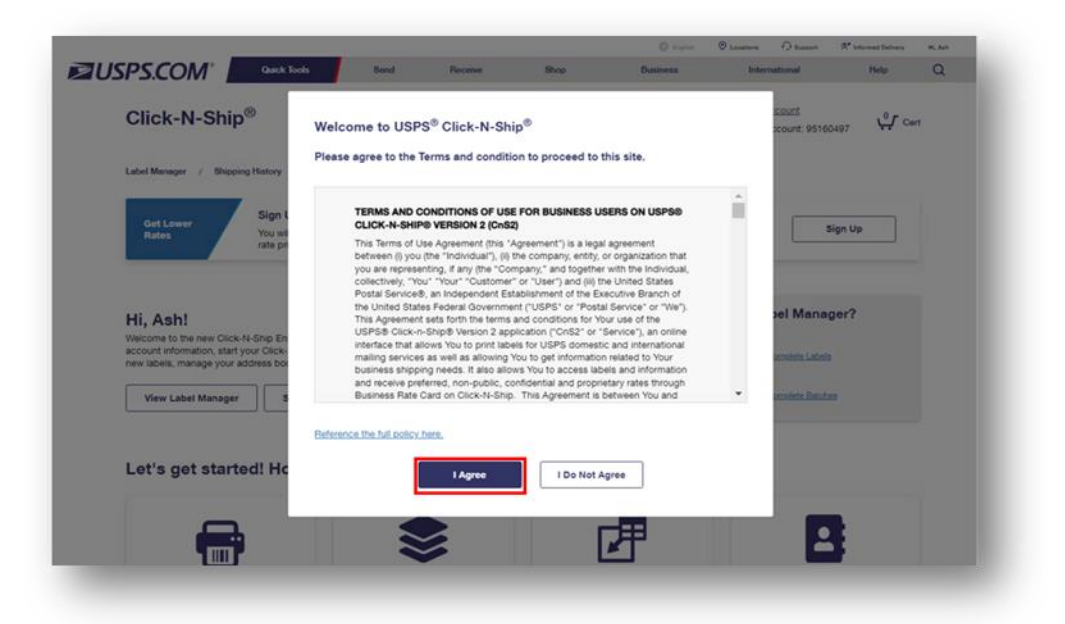